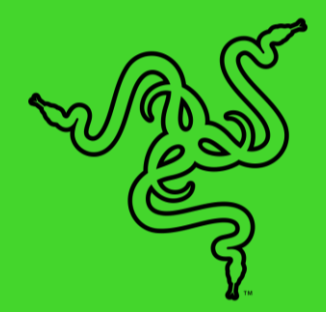

# RAZER BLADE PRO 17

마스터 가이드

### 목차

| 1. | 구성품                   | 3          |
|----|-----------------------|------------|
| 2. | 보증 지원                 | 4          |
| 3. | 노트북 시작하기              | 5          |
| 4. | 드라이버 설치에              | 6          |
| 5. | RAZER BLADE PRO 17 사용 | 7          |
| 6. | RAZER BLADE PRO 17 구성 | 8          |
| 7. | 안전 및 유지관리             | <u>2</u> 4 |
| 8. | 법률 용어                 | 26         |

## 1. 구성품

Razer Blade Pro 17

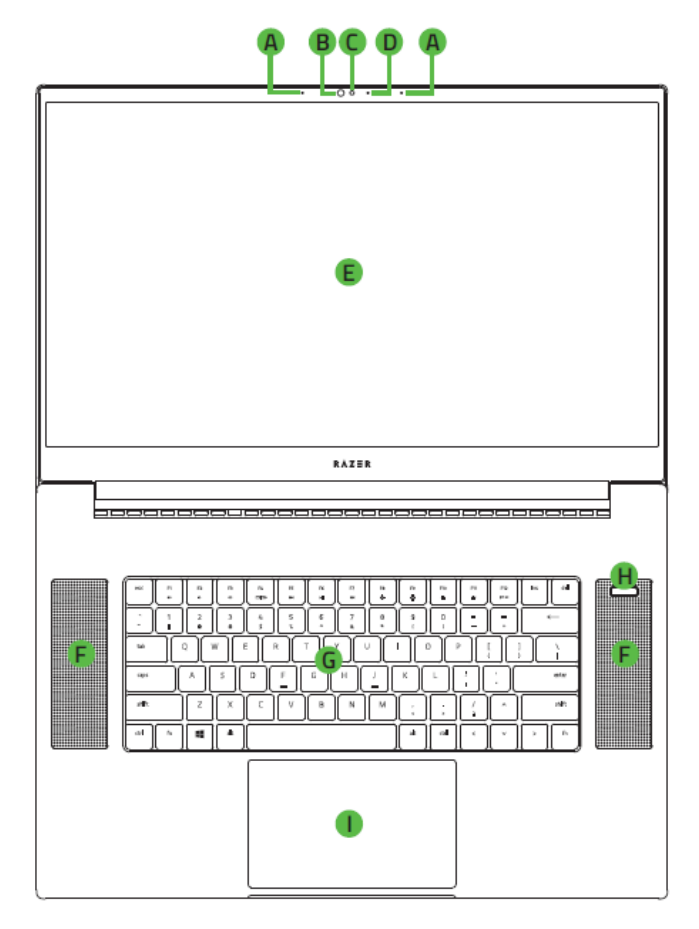

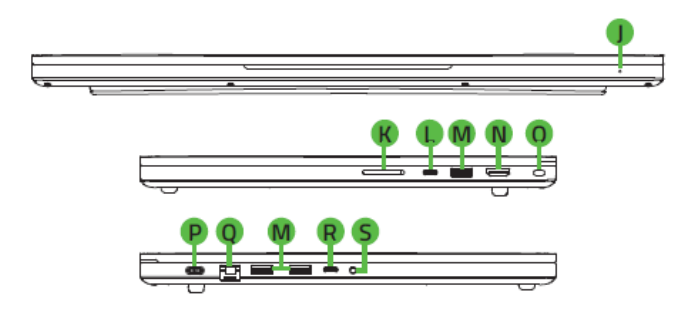

- 전원 어댑터 + 지역별 전원 코드
- 청소용 극세사천
- 중요 제품 정보 안내

- A. 어레이□마이크
- B. 적외선□센서
- C. 내장□웹캠
- D. 웹캠□표시등
- E. 120Hz UHD 터치 / 144Hz/240Hz FHD, 17.3" 디스플레이
- F. 스테레오□스피커
- G. 각□키□별로 Razer Chroma<sup>™</sup> 가□지원되는백라이트□키보드
- H. 전원□버튼
- Ⅰ. 정밀□유리□터치패드
- J. 전면 LED 전원□표시등
- K. UHS-III 카드미리더
- L. Thunderbolt<sup>™</sup> 3 포트(Type C)
- M. Type A 포트
- N. HDMI 2.0b 포트
- 0. 보안□슬롯
- P. 전원□포트
- Q. 이더넷□포트 2.5Gb
- R. Type C 포트
- **S.** 3.5mm 콤보□포트

### 2. 보증 지원

소지하고 계신 노트북은 제조사 1 년 보증\*과 1 년 배터리 보증이 제공됩니다. <u>razerid.razer.com</u>에서 등록 시 제품 성능 향상과 Razer 의 특별한 혜택을 누리실 수 있습니다.

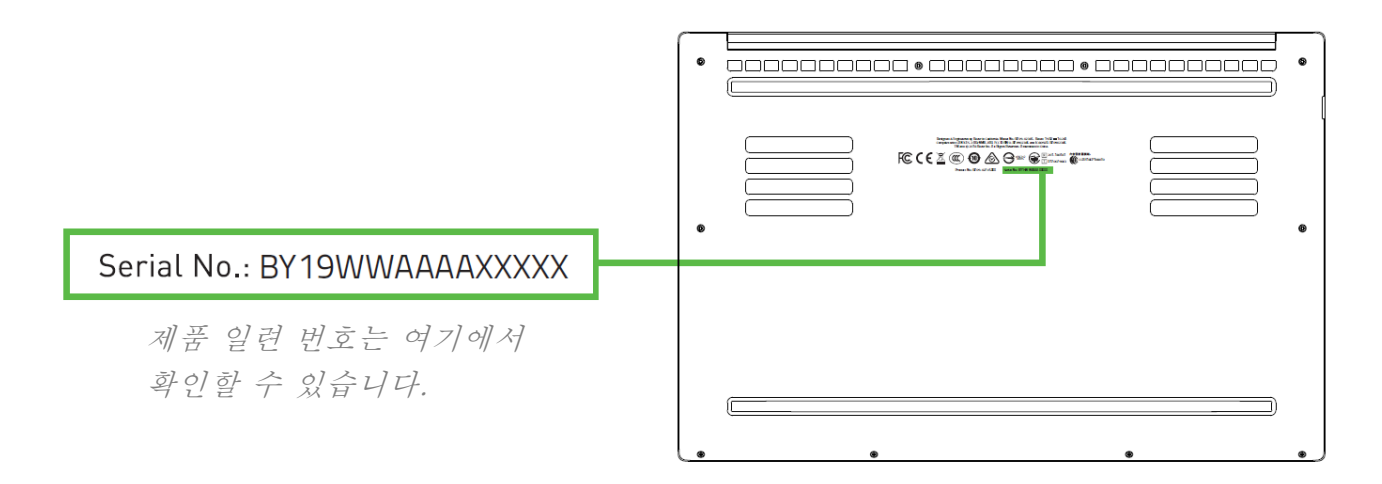

\*품질보증은 지역별로 다를 수 있으며 현지 법률의 적용을 받습니다.

궁금한 점이 있으십니까? <u>support.razer.com</u>에서 Razer 지원팀에 문의하세요.

### 3. 노트북 시작하기

1. 전원 코드를 전원 어댑터에 연결된 상태에서 AC 플러그를 콘센트에 꽂은 후 Razer Blade Pro 17 의 전원 포트에 연결합니다.

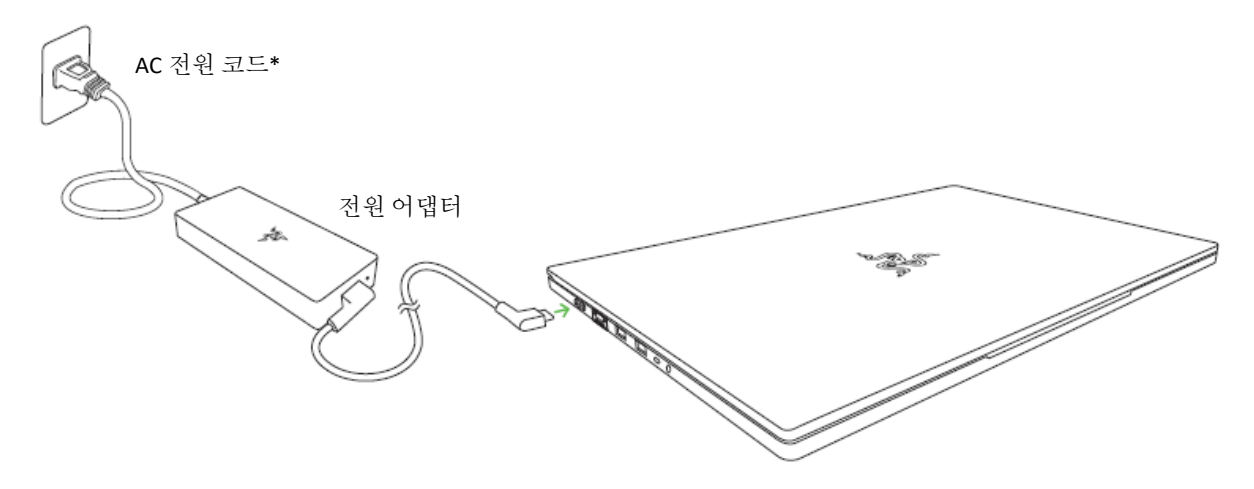

- 사용자 거주 지역에 맞는 전원 코드를 사용하세요. 최초 사용 시 노트북을 완전히 충전하거나 콘센트에 연결한 후 켜 주십시오. Razer Blade Pro 17 을 완전히 충전하려면 약 2 시간 정도 걸립니다.
- 2. Razer Blade Pro 17 를 켭니다. 전원 표시등이 노트북 상태를 알려줍니다.

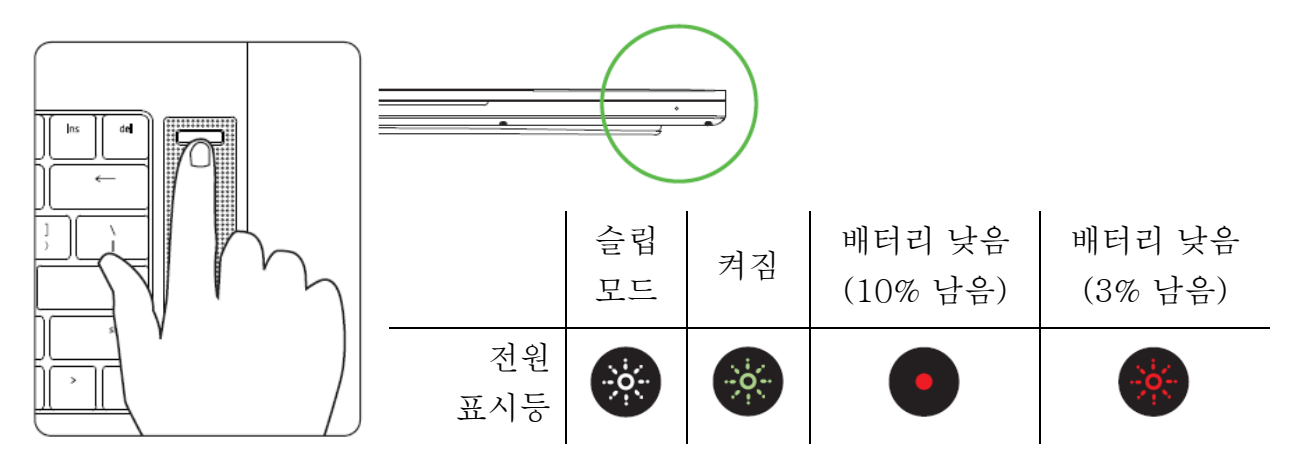

3. 화면의 설명에 따라 Windows 10 설정을 완료합니다.
요청 시 노트북을 무선 네트워크를 통해 인터넷에 연결하기를 권장합니다.

以上内容仅为本文档的试下载部分,为可阅读页数的一半内容。如 要下载或阅读全文,请访问: <u>https://d.book118.com/96803103510</u> <u>1006124</u>